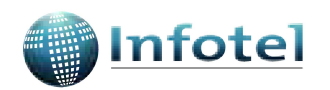

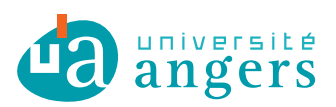

Concours Infotel 2010–2011 « Les étudiants ont du talent »

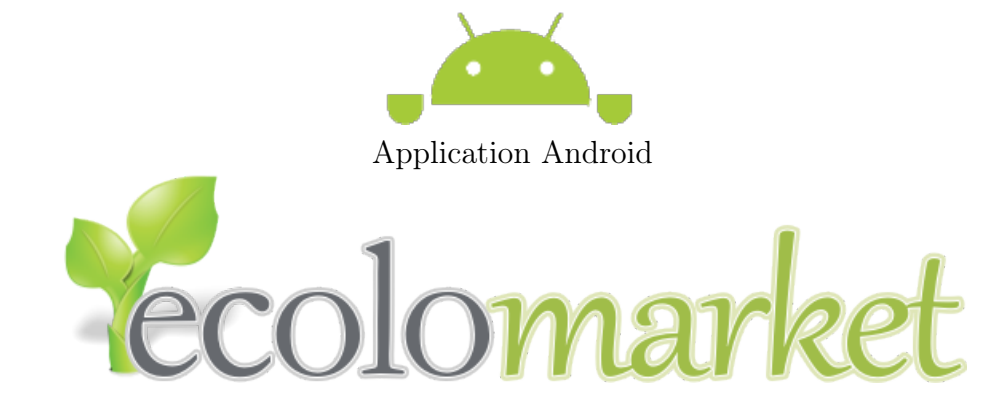

www.ecolomarket.fr

# Le manuel d'installation

Présenté par :

Jean-Luc PAILLAT Julien CHAUVEAU Rabah BOUKRA Rémy GUYONNEAU

# Table des matières

| In | trod                                                        | uction                                          | <b>2</b> |  |  |  |  |  |
|----|-------------------------------------------------------------|-------------------------------------------------|----------|--|--|--|--|--|
| 1  | Inst                                                        | allation de l'application Android : EcoloMarket | 3        |  |  |  |  |  |
|    | 1.1                                                         | Autoriser l'installation d'applications tierces | 4        |  |  |  |  |  |
|    | 1.2                                                         | Télécharger l'application                       | 5        |  |  |  |  |  |
|    | 1.3                                                         | Ouvrir le dossier Téléchargements               | 6        |  |  |  |  |  |
|    | 1.4                                                         | Installer l'application                         | 6        |  |  |  |  |  |
| 2  | Installation du site d'administration sur un serveur Tomcat |                                                 |          |  |  |  |  |  |
|    | 2.1 Configurer la base de données MySQL                     |                                                 |          |  |  |  |  |  |
|    | 2.2                                                         | Déployer l'application sur serveur Tomcat       | 9        |  |  |  |  |  |

### Introduction

Dans le cadre de notre participation au concours « les étudiants ont du talent » 2010–2011 qui a pour thème : le développement durable, nous vous présentons le manuel d'installation de notre réalisation.

Ce document comporte deux parties, l'une destinée à l'installation de l'application sur une plate-forme mobile Android, et l'autre à l'installation du site d'administration.

Dans un premier temps, nous allons expliquer les étapes à suivre pour installer l'application EcoloMarket sur un téléphone portable Android ou sur un émulateur.

En deuxième partie, nous verrons comment installer le site d'administration sur un serveur Tomcat et la base de données sur un serveur MySQL.

## Chapitre 1

## Installation de l'application Android : EcoloMarket

L'application EcoloMarket est conçue pour s'installer très facilement sur un téléphone portable de type Android.

Seulement quatre étapes suffisent pour installer l'application Android.

- 1. Autoriser l'installation d'applications tierces.
- 2. Télécharger l'application EcoloMarket.
- 3. Ouvrir le dossier de Téléchargements.
- 4. Installer l'application.

L'application EcoloMarket fonctionne sous Google Android 1.6 ou +.

*Remarque :* L'installation de l'application sur un émulateur Android sera réalisée de la même façon que sur un vrai téléphone Android.

#### 1.1 Autoriser l'installation d'applications tierces

Pour autoriser l'installation d'applications ne provenant pas d'Android Market, allez dans **Paramètres** > **Applications** et cochez la case **Sources Inconnues**.

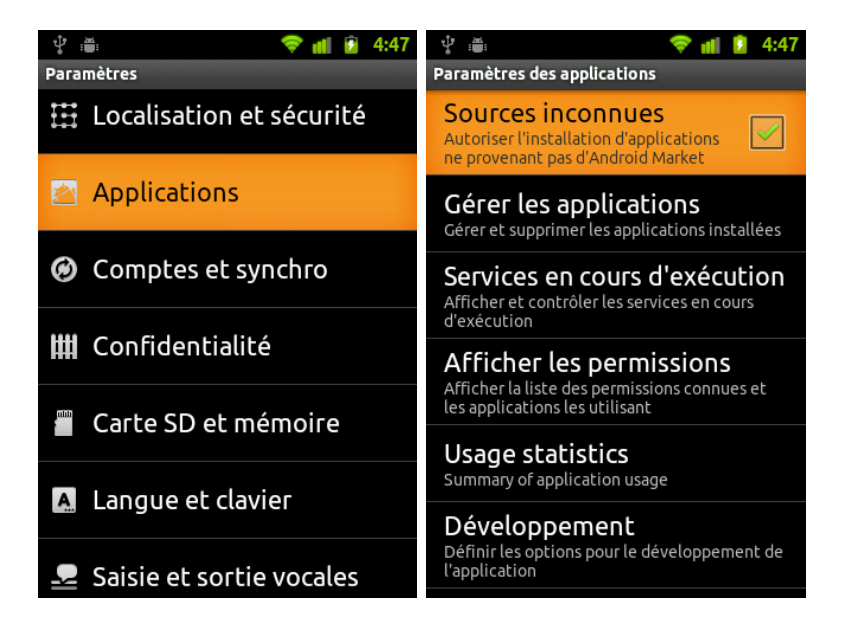

#### 1.2 Télécharger l'application

À l'aide du navigateur web intégré sur la plate-forme Android, allez sur le site www.ecolomarket.fr puis cliquez sur l'onglet **Téléchargement**.

Choisissez ensuite le lien intitulé Application Google Android.

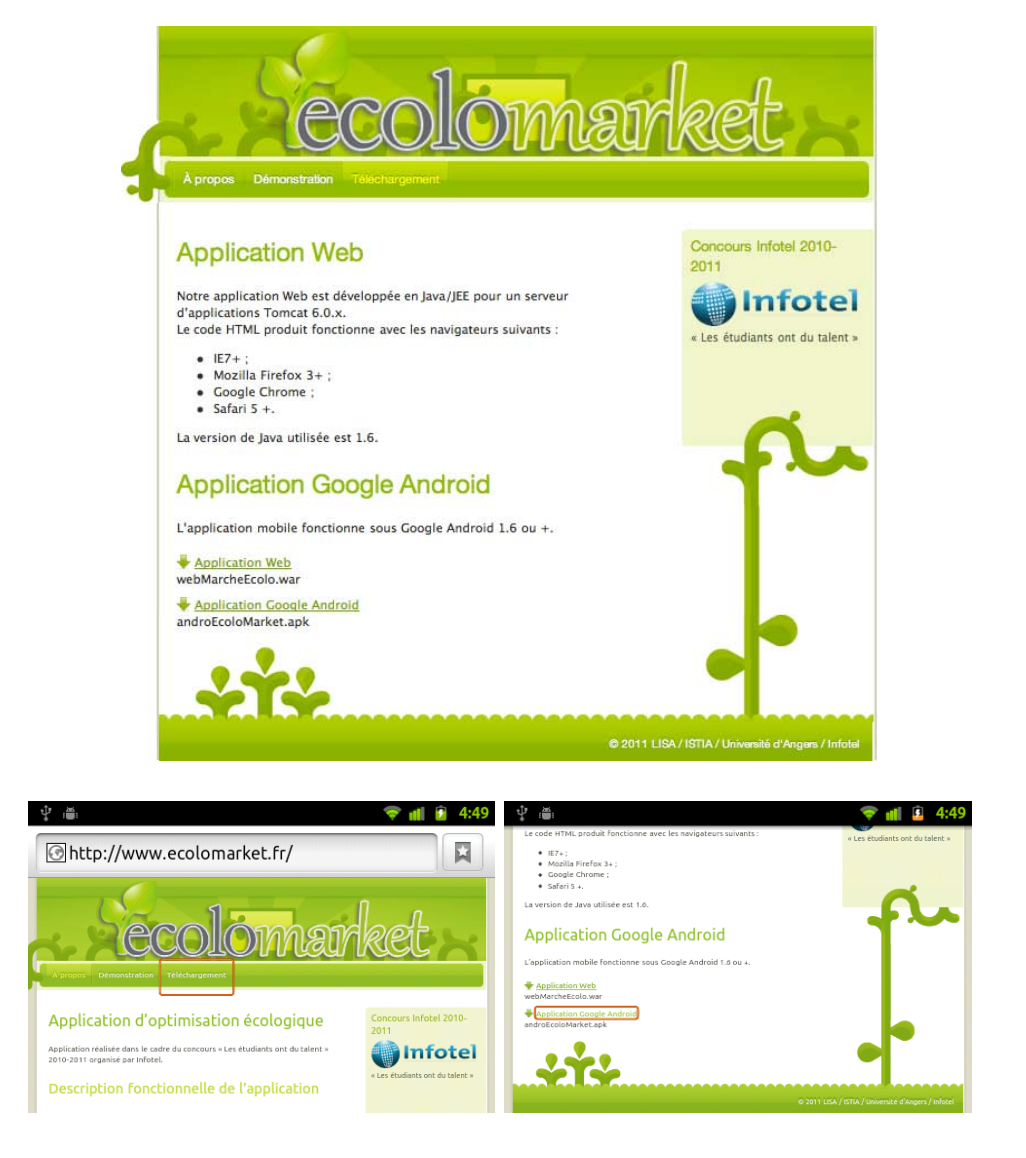

*Remarque :* Ce fichier est également disponible sur le CD d'installation sous le nom de **androEcoloMarket.apk**.

#### 1.3 Ouvrir le dossier Téléchargements

Cliquez sur le bouton **Menu** du téléphone, choisissez **Plus** puis **Téléchargements**. Cliquez sur l'application téléchargée (mathurin.dyndns.org).

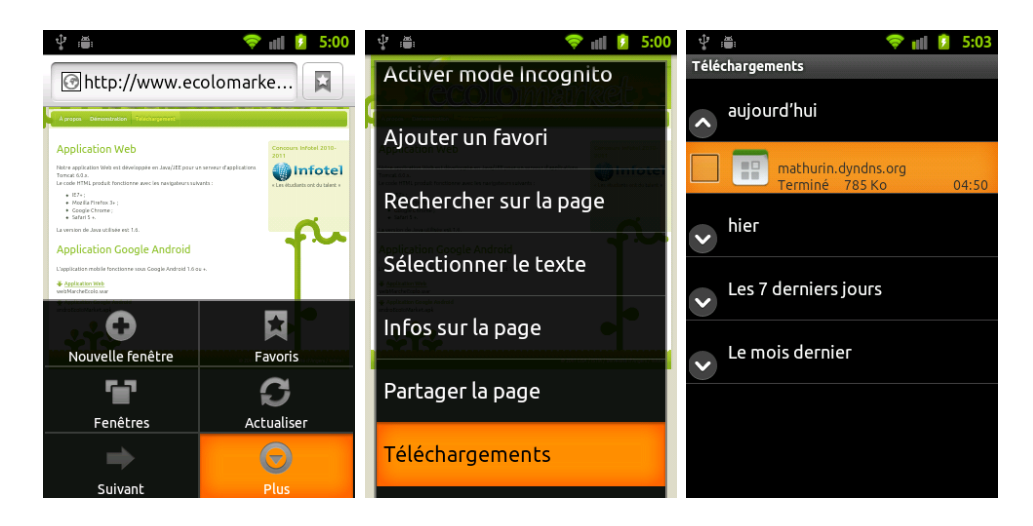

#### 1.4 Installer l'application

Cliquez sur le bouton **Installer** en bas à gauche de l'écran. Attendez la fin de l'installation, puis choisissez **Ouvrir** pour lancer l'application.

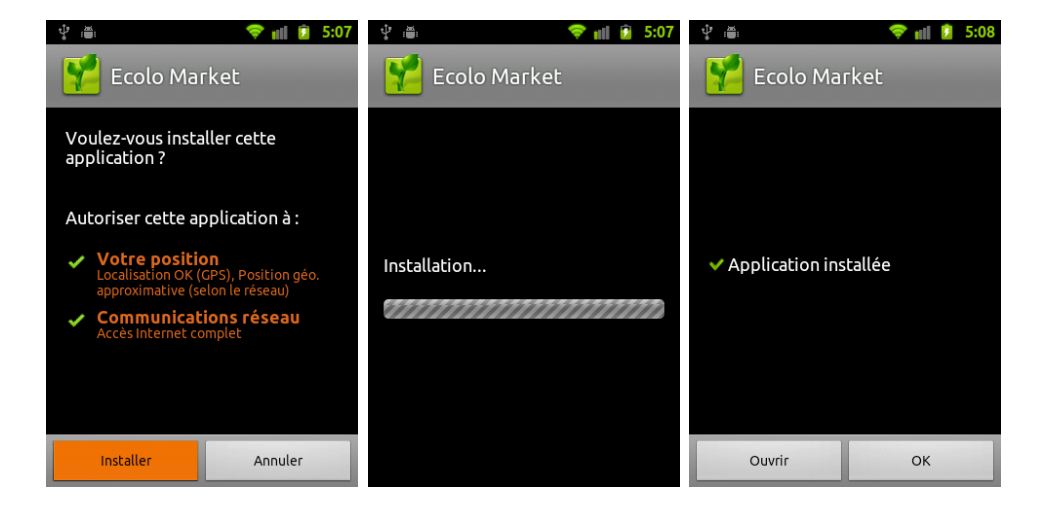

## Chapitre 2

# Installation du site d'administration sur un serveur Tomcat

Le site d'administration permet de superviser les informations diffusées par l'application Android. Il est géré par l'administrateur web, qui effectue les mises à jour et les modifications nécessaires au bon fonctionnement de l'application.

Pour installer le site d'administration, il y a deux étapes à réaliser.

- 1. Configurer la base de données MySQL.
- 2. Déployer l'application sur le serveur Tomcat.

#### 2.1 Configurer la base de données MySQL

Configurez votre serveur MySQL en créant une nouvelle base de données intitulée **ecomarket**.

Ajoutez un compte utilisateur pour accéder à cette base avec les informations suivantes :

- Login : ecomarket

- Password : ecomarket

La base de données de l'application est livrée sous la forme d'un fichier SQL pour MySQL. Ce fichier est disponible sur le CD d'installation sous le nom de **DBMarcheEcolo.sql**. Importez le contenu de ce fichier SQL à l'aide par exemple de l'outil PHPMyAdmin.

| php <mark>MyAdmin</mark> | 53 lo                                                                                                    | ocalhost 🕨 📑 ecomar          | ket |          |          |     |          |                    |                     |        |                        |          |       |
|--------------------------|----------------------------------------------------------------------------------------------------|------------------------------|-----|----------|----------|-----|----------|--------------------|---------------------|--------|------------------------|----------|-------|
| 🚮 🔛 🔜 🔍 🔍                | Structure aSQL Rechercher Suivi Requête Exporter Immorter Concepteur                                                            |                              |     |          |          |     |          |                    |                     |        |                        |          |       |
| Base de données          |                                                                                                    | Copérations                  |     |          | Action   |     |          |                    |                     | Type   | Interclassement Taille |          | Perte |
| ecomarket (9)            |                                                                                                    | CategoriesProduits           |     | ß        |          | 34  | <b>T</b> | ×                  | 22                  | MyISAM | latin1_swedish_ci      | 2,7 Kio  | -     |
| ecomarket (9)            |                                                                                                    | CategoriesRecettes           |     | E.       |          | -   | 1        | X                  | 3                   | MyISAM | latin1_swedish_ci      | 2,1 Kio  | -     |
| ×                        |                                                                                                    | Mois                         |     | ß        |          | 34  | Ĩ        | ×                  | 12                  | MyISAM | latin1_swedish_ci      | 2,2 Kio  | -     |
|                          |                                                                                                    | ProducteurDetails            |     | Ē        |          | 3   | Ĩ        | X                  | 6                   | MyISAM | latin1_swedish_ci      | 2,5 Kio  | -     |
| CategoriesRecettes       |                                                                                                    | Production                   |     | Ľ,       | 2        | 34  | Ĩ        | X                  | 21                  | MyISAM | latin1_swedish_ci      | 4,2 Kio  | -     |
| ProducteurDetails        |                                                                                                    | Produits                     |     |          |          | 3   |          | X                  | 148                 | MyISAM | latin1_swedish_ci      | 40,8 Kio | 340 o |
| Production<br>Produits   |                                                                                                    | Hecettes<br>Recettes Details |     |          | <u>.</u> | 31  |          | $\sim$             | 4                   | MUSAM  | latin1_swedish_ci      | 3,9 K10  | -     |
| Recettes RecettesDetails |                                                                                                    | Unites                       |     | 11<br>12 |          | 31  |          | $\hat{\mathbf{x}}$ | 7                   | MyISAM | latin1_swedish_ci      | 2,1 Kio  | _     |
| Unites                   |                                                                                                    | 9 table(s)                   |     |          | Son      | nme |          |                    | 245                 | MVISAM | latin1 swedish ci      | 63,1 Kio | 340 o |
|                          | Tout cocher / Tout décocher / Cocher tables avec pertes                                                                         |                              |     |          |          |     |          |                    | Pour la sélection : |        |                        |          |       |
|                          | Version imprimable Dictionnaire de données  Créer une nouvelle table sur la base ecomarket  Nom:  Nombre de colonnes:  Exécuter |                              |     |          |          |     |          |                    |                     |        |                        |          |       |

#### 2.2 Déployer l'application sur serveur Tomcat

Pour déployer l'application sur le serveur Tomcat, ouvrez sur votre navigateur internet le **manager** de votre serveur Tomcat.

En bas de l'écran, à la rubrique **Fichier WAR à déployer**, choisissez le fichier intitulé **webMarcheEcolo.war** disponible sur le CD d'installation et cliquez sur **Déployer**.

Votre site d'administration est maintenant prêt à être utilisé depuis votre navigateur à l'adresse suivante : http://localhost:8080/webMarcheEcolo

*Remarque* : Utilisez le nom d'hôte de votre serveur à la place de localhost si votre serveur Tomcat n'est pas installé sur votre ordinateur local.

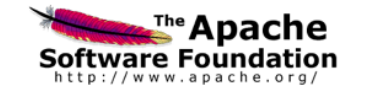

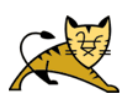

|                        |                                                                                  | Gestio             | nnaire d'ap         | plication | s WEB Tomcat                                            |                 |  |  |  |  |
|------------------------|----------------------------------------------------------------------------------|--------------------|---------------------|-----------|---------------------------------------------------------|-----------------|--|--|--|--|
| Message: 0K            | <                                                                                |                    |                     |           |                                                         |                 |  |  |  |  |
|                        |                                                                                  |                    |                     |           |                                                         |                 |  |  |  |  |
| Gestionnaire           |                                                                                  |                    |                     |           |                                                         |                 |  |  |  |  |
| Lister les applicatio  | ons                                                                              | Aic                | te HTML Gestionna   | aire      | Aide Gestionnaire                                       | Etat du serveur |  |  |  |  |
| Applications           |                                                                                  |                    |                     |           |                                                         |                 |  |  |  |  |
| Chemin                 | Nom d'affichage                                                                  |                    | Fonctionnelle       | Sessions  | Commandes                                               |                 |  |  |  |  |
| C. R. L.               |                                                                                  |                    | - Chertonicite      |           | Démarrer Arrêter Recharger Retirer                      |                 |  |  |  |  |
| <u>/</u>               |                                                                                  |                    | true                | Q         | (Expirer les sessions) inactives depuis a 30            | minutes         |  |  |  |  |
|                        |                                                                                  |                    |                     |           | Démarrer Arrêter Recharger Retirer                      |                 |  |  |  |  |
| /docs                  | Tomcat Documentation                                                             |                    | true                | 0         | (Expirer les sessions) inactives depuis a 30            | minutes         |  |  |  |  |
|                        |                                                                                  |                    |                     |           | Démarrer <u>Arrêter</u> <u>Recharger</u> <u>Retirer</u> |                 |  |  |  |  |
| /examples              | Servlet and JSP Example                                                          | 35                 | true                | 0         | (Expirer les sessions) inactives depuis a 30            | minutes         |  |  |  |  |
|                        |                                                                                  |                    |                     |           | Démarrer Arrêter Recharger Retirer                      |                 |  |  |  |  |
| /host-manager          | Tomcat Manager Applica                                                           | lion               | true                | 0         | (Expirer les sessions) inactives depuis ≥ 30            | minutes         |  |  |  |  |
|                        |                                                                                  |                    |                     |           | Démarrer Arrêter Recharger Retirer                      |                 |  |  |  |  |
| /manager               | manager Tomcat Manager Application                                               |                    | true                | 1         | (Expirer les sessions) inactives depuis a 30            | minutes         |  |  |  |  |
|                        |                                                                                  |                    |                     |           | Démarrer Arrêter Recharger Retirer                      |                 |  |  |  |  |
| /webMarcheEcolo        | /webMarcheEcolo webMarcheEcolo                                                   |                    |                     | 0         | (Expirer les sessions) inactives depuis a 30            | minutes         |  |  |  |  |
|                        |                                                                                  |                    |                     |           |                                                         |                 |  |  |  |  |
| Deployer               | antalan ay ficking WAD do déala                                                  | 1                  |                     |           |                                                         |                 |  |  |  |  |
| Emplacement du repe    | ertoire ou tichier WAH de depic                                                  | lement sur le serv | eur                 |           |                                                         |                 |  |  |  |  |
|                        |                                                                                  | Chemin di          | a context (requis): |           |                                                         |                 |  |  |  |  |
|                        |                                                                                  | URL du fichier XMI | de configuration:   |           |                                                         |                 |  |  |  |  |
|                        |                                                                                  | URL vers V         | NAR ou répertoire:  |           |                                                         |                 |  |  |  |  |
| (Deployer)             |                                                                                  |                    |                     |           |                                                         |                 |  |  |  |  |
| Fichier WAR à déployer |                                                                                  |                    |                     |           |                                                         |                 |  |  |  |  |
|                        | Choisir le fichier WAR à téléverser ( <u>courre</u> factorier) aucun selectionne |                    |                     |           |                                                         |                 |  |  |  |  |
|                        | (Deployer)                                                                       |                    |                     |           |                                                         |                 |  |  |  |  |